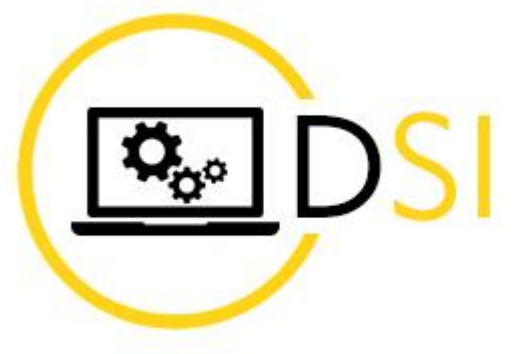

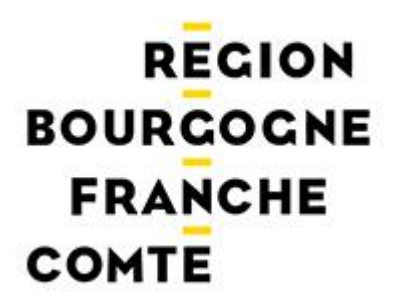

## Modifier son mot de passe

30/03/2022

Une fois connecté à votre messagerie, cliquez sur vos **INITIALES** (en haut à droite), puis sur « **Afficher le compte** »

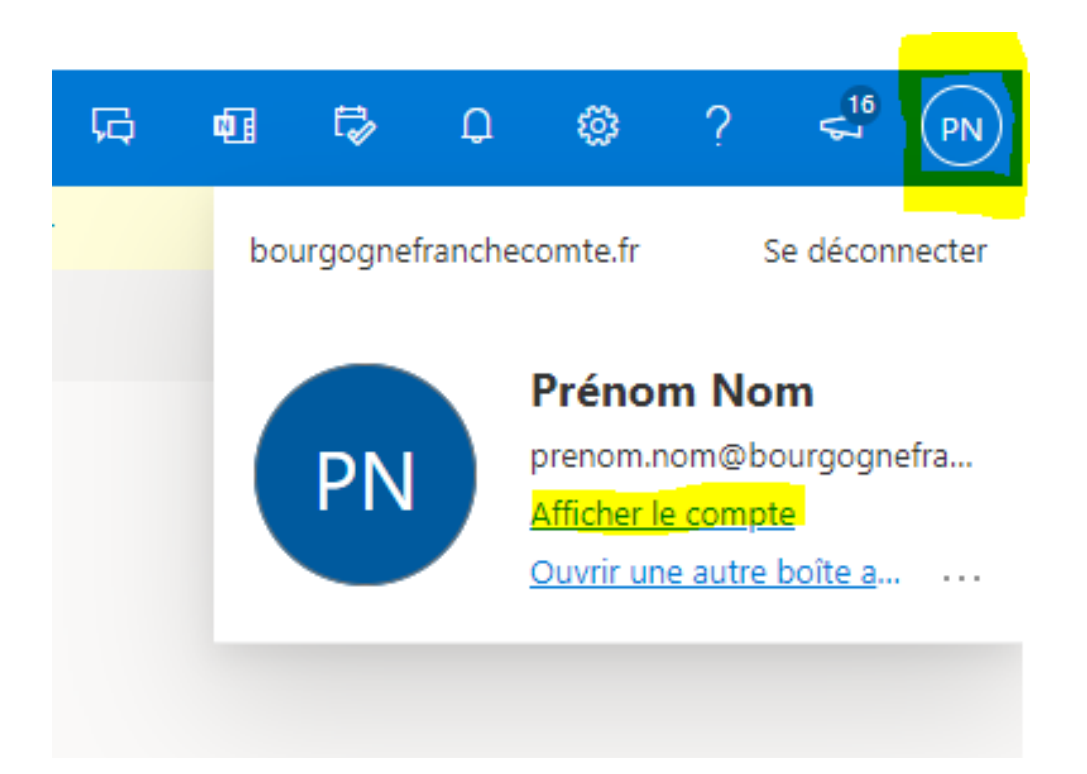

## Cliquez sur CHANGER LE MOT DE PASSE,

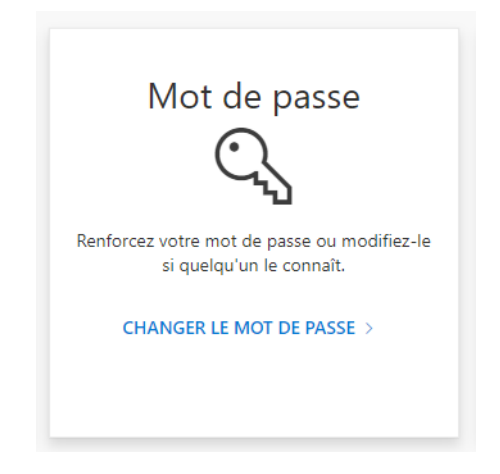

Renseignez les 3 champs suivants (Ancien mot de passe – Créer un mot de passe – Confirmer le nouveau mot de passe)

puis cliquez sur ENVOYER

| Mot de passe fort requis. Saisissez 8 à 256 caracté<br>N'incluez pas des noms ou des mots courants. Co<br>des majuscules, des minuscules, des chiffres et de<br>symboles.<br>Identifiant utilisateur<br>prenom.nom@bourgognefranchecomte.fr<br>Ancien mot de passe<br>Créer un mot de passe<br>Niveau de sécurité du mot de passe<br>Confirmer le nouveau mot de passe | Mot de passe fort requis. Saisissez 8 à 256 cara<br>N'incluez pas des noms ou des mots courants.<br>des majuscules, des minuscules, des chiffres et<br>symboles.<br>Identifiant utilisateur | ctères<br>Comb |
|----------------------------------------------------------------------------------------------------|----------------------------------------------------------------------------------------------------|----------------|
| Identifiant utilisateur<br>prenom.nom@bourgognefranchecomte.fr<br>Ancien mot de passe<br>Créer un mot de passe<br>Niveau de sécurité du mot de passe<br>Confirmer le nouveau mot de passe                                                                                                    | Identifiant utilisateur                                                                                                    | des            |
| prenom.nom@bourgognefranchecomte.fr Ancien mot de passe Créer un mot de passe Niveau de sécurité du mot de passe Confirmer le nouveau mot de passe                                                                                                    | prenom nom@bourgognefranchecomte fr                                                                                                    |                |
| Ancien mot de passe Créer un mot de passe Niveau de sécurité du mot de passe Confirmer le nouveau mot de passe                                                                                                    | prenomatoriteoburgognerranenecomtean                                                                                                    |                |
| Créer un mot de passe<br>Niveau de sécurité du mot de passe<br>Confirmer le nouveau mot de passe                                                                                                    | Ancien mot de passe                                                                                                    | 1              |
| Niveau de sécurité du mot de passe Confirmer le nouveau mot de passe                                                                                                    | Créer un mot de passe                                                                                                    | J              |
| Confirmer le nouveau mot de passe                                                                                                    | Niveau de sécurité du mot de passe                                                                                                    |                |
|                                                                                                    | Confirmer le nouveau mot de passe                                                                                                    |                |
|                                                                                                    |                                                                                                    | 1              |
|                                                                                                    | Envoyer Annuler                                                                                                    |                |

## Une difficulté ?

Contacter le support au :

## 03 81 88 54 54

Ouvert du lundi au vendredi de 8h30 à 12h00 et de 13h30 à 18h00 (17h00 le vendredi) hors jours fériés.